# iPlyCut User Manual

# Content

| Chapter 1 Software Introduction                   | 1  |
|---------------------------------------------------|----|
| 1.1 Instruction                                   | 1  |
| 1.2 Software Installation and Running Environment | 1  |
| 1.2.1 Hardware Minimum Configuration Requirements | l  |
| 1.2.2 System and Software Environment             | 1  |
| 1.2.3 Software Installation                       |    |
| 1.3 Software Interface                            | 3  |
| 1.3.1 Menu bar                                    |    |
| 1.3.2 Tool bar                                    | 4  |
| 1.3.3 Status bar                                  | 4  |
| Chapter 2 Software Usage and Guidance             | 5  |
| Chapter 3 Menu Bar Explanation                    | 6  |
| 3.1 Document                                      | 6  |
| 3.1.1 New                                         | 6  |
| 3.1.2 Open                                        | 7  |
| 3.1.3 File Save                                   | 7  |
| 3.1.4 Import External Data                        | 7  |
| 3.1.5 Imput Aama                                  | 9  |
| 3.1.6 Open recently                               | 11 |
| 3.2 Edit                                          | 11 |
| 3.3 View                                          | 11 |
| 3.3.1 Main Tool Bar                               | 11 |
| 3.3.2 View Tool Bar                               | 12 |
| 3.3.3 Case Tool Bar                               | 12 |
| 3.3.4 Code Tool Bar                               | 12 |
| 3.3.5 Status Bar                                  | 12 |
| 3.3.6 Language                                    | 12 |
| 3.3.7 Layout sheet management                     | 12 |
| 3.4Tools                                          | 13 |
| 3.4.1 Tool Sorting                                | 13 |
| 3.4.2 Zoom Tool                                   | 14 |

| 3.4.3 Cutting Tool                          | 15 |
|---------------------------------------------|----|
| 3.5 Nesting Setting                         | 16 |
| 3.6 Control Center                          | 17 |
| 3.6.1 Output Setting                        | 17 |
| 3.6.2 Cutting Output                        | 19 |
| 3.6.2.1 Paging Output Setting               | 20 |
| 3.6.2.2 Pattern Output Setting              | 20 |
| 3.6.2.3 Notch Recognition Parameter Setting | 21 |
| 3.7 Help                                    | 21 |
| Chapter 4 Multi-layer Cutter Function       | 22 |
| 4.1 Sharpening                              | 22 |
| 4.2 Drill                                   | 22 |
| 4.3 Deceleration                            | 24 |
| Chapter 5 Toolbar Details                   | 25 |
| Chapter 6 Precautions                       | 26 |
| Statement                                   | 27 |

#### Chapter 1 Software Introduction

#### **1.1 Instruction**

This manual is mainly for the use of IPlyCut software in automotive interior, home, textile and garment industries.

# **1.2 Software Installation and Running Environment**

## **1.2.1 Hardware Minimum Configuration Requirements**

CPU: 2.0GHz above

Memory: 2GB

Hard disk: 3GB above

GPU: 256MB

Screen resolution:  $1024 \times 720$ 

DSP Version : 2.2.8

FPGA version: 1.3.6

#### **1.2.2 System and Software Environment**

Operation system: Windows 7Windows10 (32bit / 64bit)

IPlyCut Program version number: V1.0.0.3

IPlyCut Document version number: 2019.1.24.1

#### **1.2.3 Software Installation**

Note: WIN7 and WIN10 need to run the application as administrators

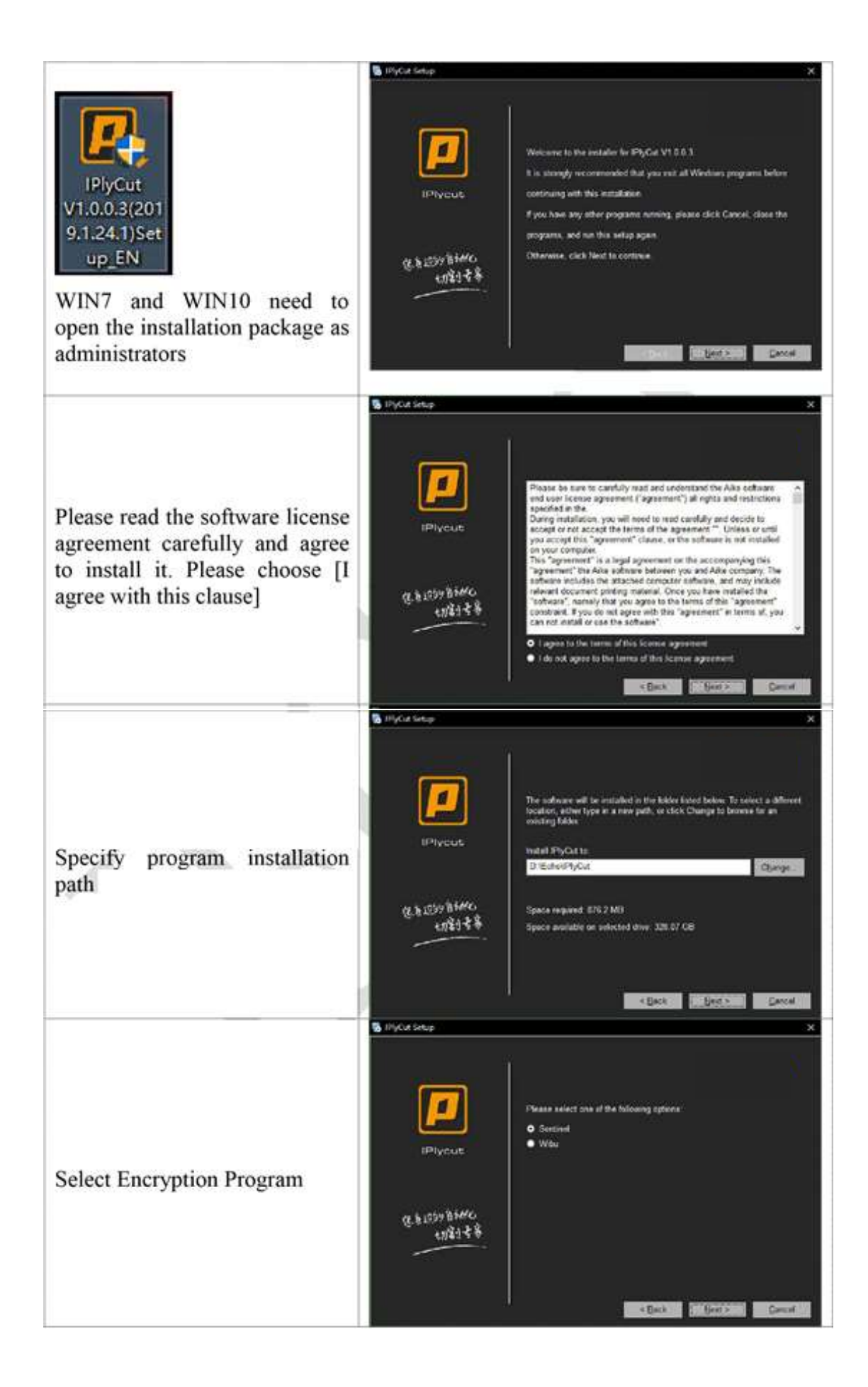

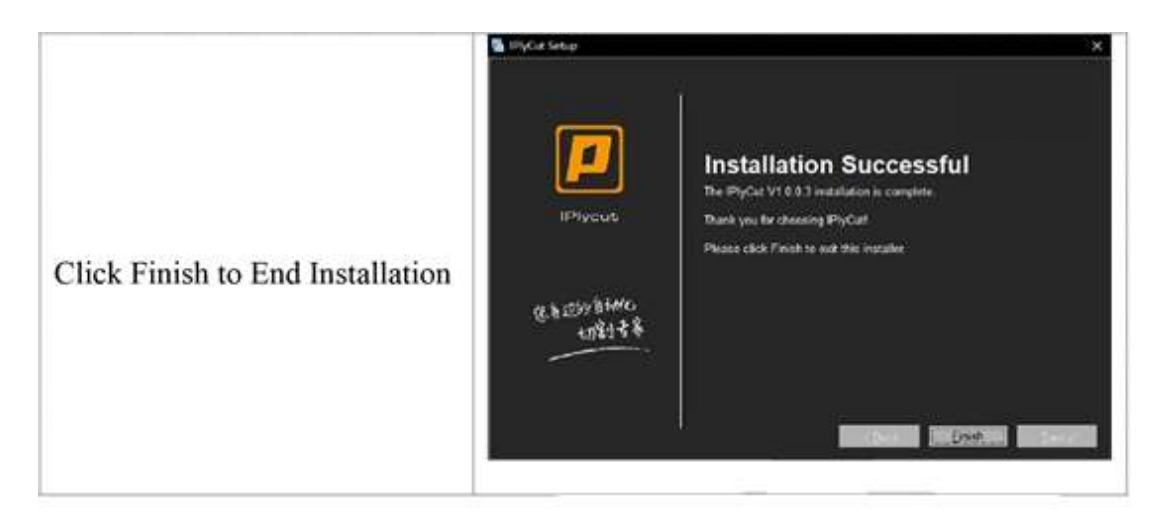

#### **1.3 Software Interface**

The main interface of the software includes menu bar. toolbar. status bar and editing area (editing can be divided into non-layout area and layout area). As shown in Figure 1:

| ALL PART               |                                                                                                    |                                               |
|------------------------|----------------------------------------------------------------------------------------------------|-----------------------------------------------|
| self) handl (well) had | i billeter betre CenterCenter Cellapert                                                                                                    |                                               |
| 🚍 🛯 🖓 주 구 !            |                                                                                                    |                                               |
|                        |                                                                                                    |                                               |
|                        |                                                                                                    |                                               |
|                        |                                                                                                    |                                               |
|                        |                                                                                                    |                                               |
|                        |                                                                                                    |                                               |
|                        |                                                                                                    |                                               |
|                        |                                                                                                    |                                               |
|                        |                                                                                                    |                                               |
|                        |                                                                                                    |                                               |
|                        |                                                                                                    |                                               |
|                        |                                                                                                    |                                               |
|                        |                                                                                                    |                                               |
|                        |                                                                                                    |                                               |
|                        |                                                                                                    |                                               |
|                        |                                                                                                    |                                               |
|                        |                                                                                                    |                                               |
|                        |                                                                                                    |                                               |
|                        |                                                                                                    |                                               |
|                        |                                                                                                    |                                               |
|                        |                                                                                                    |                                               |
|                        |                                                                                                    |                                               |
|                        |                                                                                                    |                                               |
|                        |                                                                                                    |                                               |
|                        |                                                                                                    |                                               |
|                        |                                                                                                    |                                               |
|                        |                                                                                                    |                                               |
|                        |                                                                                                    |                                               |
|                        |                                                                                                    |                                               |
|                        |                                                                                                    |                                               |
|                        |                                                                                                    |                                               |
|                        |                                                                                                    |                                               |
|                        |                                                                                                    |                                               |
|                        |                                                                                                    |                                               |
|                        | WEAR A 141 YO M LAND ON THE REPORT AND A 100 YO M LODGER OF ROMAN AND A 100 YO M REPORT AND A 100 YO M REPORT AND AND A 100 YO M REPORT AND A 100 YO M REPORT AND A 100 YO M REPORT AND A 100 YO M REPORT AND A 100 YO M REPORT AND A 100 YO M REPORT AND A 100 YO M REPORT AND A 100 YO M REPORT AND A 100 YO M REPORT AND A 100 YO M REPORT AND AND A 100 YO M | Mark Width a \$100 CM. Mark Length & \$100 CF |

(Figure 1)

# 1.3.1 Menu Bar

The menu bar is divided into nine options according to its functions: document, edit, view, tool, layout sheet, setting, control center, report clipping and help. As shown in Figure 2. These options cover almost all the functions of the program.

File(F) Edit(E) View(V) Tool Set Marker Setting Control Center Cut report

(Figure 2)

# 1.3.2 Tool Bar

Simple and intuitive image buttons, including all the commonly used functions. As shown in Figure 3

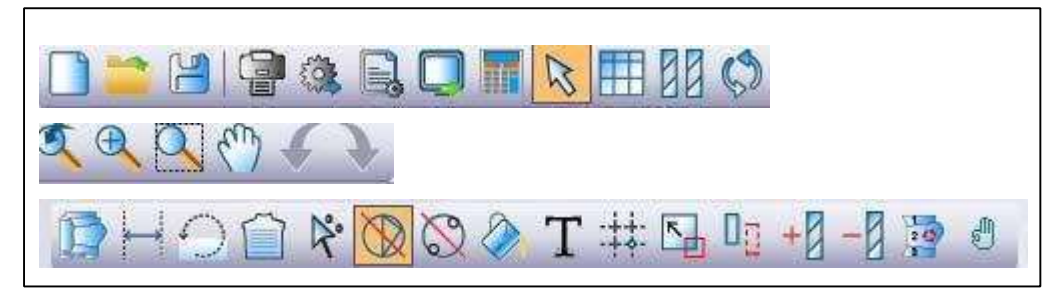

(Figure 3)

#### 1.3.3 Status Bar

The status bar can intuitively see the size, utilization rate and shrinkage of the layout sheet in the layout area. As shown in Figure 4.

Width=140.00CM.Len=0.00CM.Utily=100.00%.Shrink=(0.00%,0.00%).Un=0.Do=0.Page1

(Figure 4)

#### **Chapter 2 Software Usage and Guidance**

In order to facilitate users to establish the overall idea of software use, this chapter introduces the general workflow of IPlyCut in the form of flow chart, which can guide new users to grasp the basic operation of software quickly.

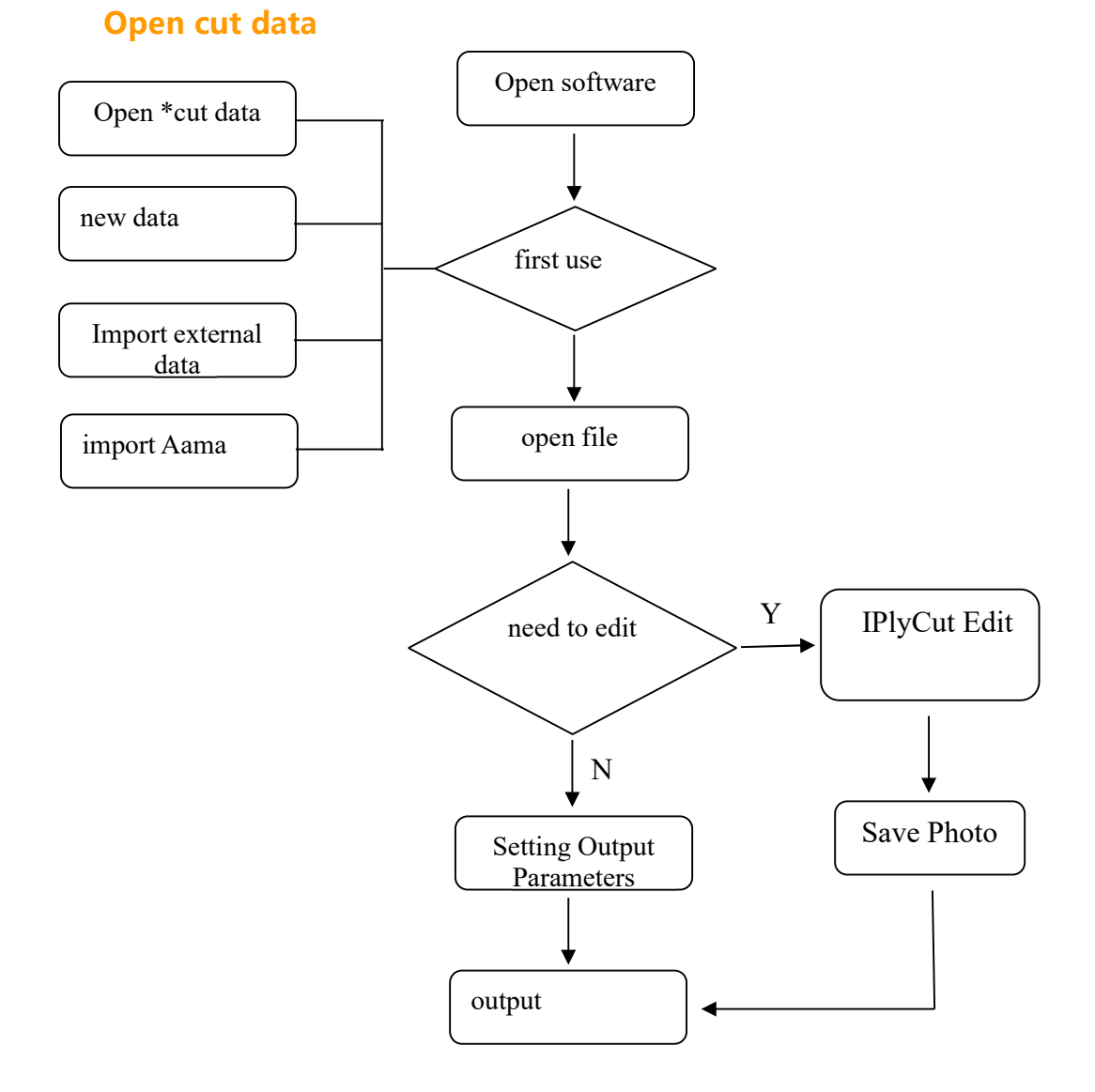

#### Chapter 3 Menu Bar Explanation

This chapter explains all the functions and operation methods of IPlyCut in detail. It is a supplement and extension to Chapter 2. It can be used as a complete software manual to help advanced users master IPlyCut in an all-round way.

#### **3.1 Document**

IPlyCut software can interpret Cut, PLT, DXF, ISO, PDF and other format files, and designed four file opening methods (new, open, import external data, import Aama) for users to choose. As shown in Figure 5

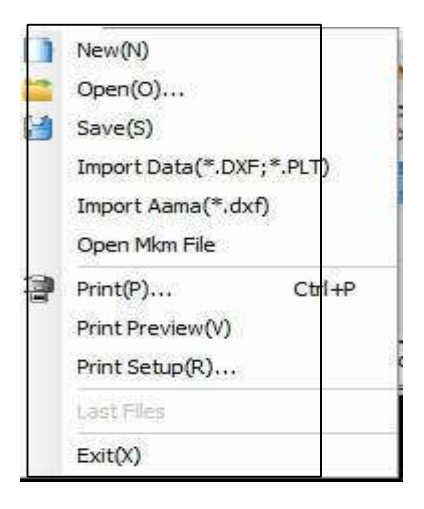

(Figure 5)

#### 3.1.1 New

| Fabric width    | 144.00  | cm Mac              | hine width: 0.00 M        | Allow                                                 |        |    |
|-----------------|---------|---------------------|---------------------------|-------------------------------------------------------|--------|----|
| Fabric length   | 900.00  | <br>cm Mac          | cm Machine length: 0.00 M |                                                       | 0      | cm |
| Referring to    | machine | sîze                |                           | Can be                                                | 0      | cm |
| Knitting Roller |         | 0.00                | 0.00                      | © 0 <prohib< th=""><th>it rot</th><th></th></prohib<> | it rot |    |
| Knitting Roller |         | 0.00<br>Left Margin | Lower margin              | © 0 <prohib< th=""><th>it rot</th><th></th></prohib<> | it rot |    |

(Figure 6)

#### 3.1.2 Open

Click on the menu bar [File] option and select Open. In the pop-up dialog box, you can find the files that users need, as shown in Figure 7. (Note: The file type open at this time is \*. cut format data)

|                   | 7.7.7.7         |                                         |
|-------------------|-----------------|-----------------------------------------|
| AXTrainer         | 2019/7/30 1:02  | 文件                                      |
| Electronic Arts   | 2019/5/7 16:29  | 文件                                      |
| Fax               | 2019/6/22 16:19 | 文件                                      |
| FLiNGTrainer      | 2019/5/27 2:44  | 文件                                      |
| League of Legends | 2019/6/23 18:11 | 文件                                      |
| my games          | 2019/8/29 16:01 | 文件                                      |
| • • • •           |                 | - ~ ~ ~ ~ ~ ~ ~ ~ ~ ~ ~ ~ ~ ~ ~ ~ ~ ~ ~ |

(Figure 7)

# 3.1.3 File Save

.

Click on the menu bar [File] option [Save]. The file will be saved to the specified directory in \*. cut format

# **3.1.4 Import External Data**

· Select File, click Import External Data, and select DXF or PLT format file

• Pop up the import external data dialog box and click the Browse button to find the file. Users can set parameters such as style unit, cutting size, scaling factor and SP value of cutter eye according to their needs. As shown in Figure 8

| Import parameter C:V                                          | .Vsers\Administrator\Desk           | top\´ò±ê≫ú³â£O£ý%Ý. dxf         | Browse   |
|---------------------------------------------------------------|-------------------------------------|---------------------------------|----------|
| Torrance accuracy:                                            | Pattern size:                       | 2<br>20                         |          |
| ⊖ MM                                                          | Micro Line Len:                     | 0.2000                          | Last Plt |
| () CM                                                         | Other                               | 10.0000                         |          |
| ∩ M                                                           | Encode mode :                       | 0.0010                          | OK       |
| <ul> <li>○ Inch</li> <li>○ Foot</li> <li>● Default</li> </ul> | ☑Data optimization<br>☑Ignore Point | □One Pattern<br>□Keep all color | Cancel   |
| Scaling 0.1000                                                | With no border<br>Factor:           | Merge heads and tai:            |          |
| Set accordingly next time                                     | Nocth SP: 1<br>Knife SP: 1          | □ Find V Nooth                  |          |

(Figure 8)

Click [Confirm]. After entering the IplyCutData Import, you can see the file contents in the editing area. At this time, click the menu bar above the IplyCutData Import and select the option. As shown in Figure 9.

| e(F) Edit(E) View(V) Tool(T) |                                                           |  |
|------------------------------|-----------------------------------------------------------|--|
| 🖻 🔛 D 🕄 🗶 🌒 🖻                | <b>k</b> ● <b>?</b> < <b>2</b> ● <b>/</b> + + + + 1 0 ® 3 |  |
|                              |                                                           |  |
|                              |                                                           |  |
|                              |                                                           |  |
|                              |                                                           |  |
|                              |                                                           |  |
|                              |                                                           |  |
|                              |                                                           |  |
|                              |                                                           |  |
|                              |                                                           |  |
|                              |                                                           |  |
|                              |                                                           |  |
|                              |                                                           |  |
|                              |                                                           |  |
|                              |                                                           |  |
|                              |                                                           |  |
|                              |                                                           |  |
|                              |                                                           |  |
|                              |                                                           |  |
|                              |                                                           |  |
|                              |                                                           |  |
|                              |                                                           |  |
|                              |                                                           |  |
|                              |                                                           |  |

(Figure 9) ➤ Click [Overlay], and the file enters IPlyCut. The text is displayed in the untapped area, as shown in Figure 10

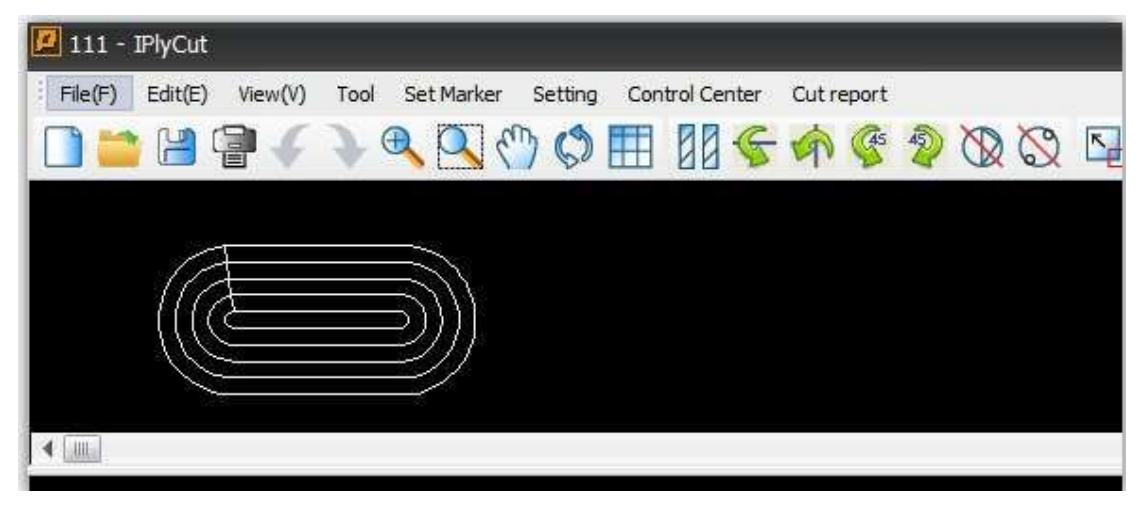

(Figure 10)

# 3.1.5 Imput Aama

- Click on the File option under the menu bar and select Import Aama
- Enter Super Layout Data Conversion 8.0, while popping up the import external data dialog box, click the "Browse" button to find the required files. As shown in Figure 11

| C:\Users\123\Desktop\HPGL | 3_QLMNJF61SET-3.pLT |             | Browse |
|---------------------------|---------------------|-------------|--------|
| Style Unit                | File Type           |             |        |
| C Micro                   | 🤇 Master designer   | C Assyst    |        |
| ∩ MM                      | C Gerber            | AGMS        |        |
| ● CM                      | C Lectra            | C Toray     |        |
| С M                       | C PGM               | C Yuka      |        |
| C Inch                    | C Nac               | C PAD       |        |
| C Feet                    | C RichPeace         | C Tupo      |        |
| 🔿 Default Unit            | C Arisa             | C Saike     |        |
| atio 1.00                 | C SysCad            | 🦳 RightHand |        |
|                           | 🦳 ModaSoft          | C Boke      |        |
|                           | 🔿 Genis             | C AutoDesk  |        |
| lext replacement          | C SilkRoad          | C Other     |        |
| Ignore note Text          | C ET                |             |        |
| 🗸 Keep original location  | C DoCad             |             |        |

(Figure 11)

- Find and open the files, then enter the import external data dialog box in Super Layout Data Conversion 8.0. At this time, setting style units and file types according to users' needs
- Click "OK" to enter the file into the Super Layout Data Conversion. At this point, you can see the samples displayed in the preview area and the edit area. As shown in Fig. 12 and 13

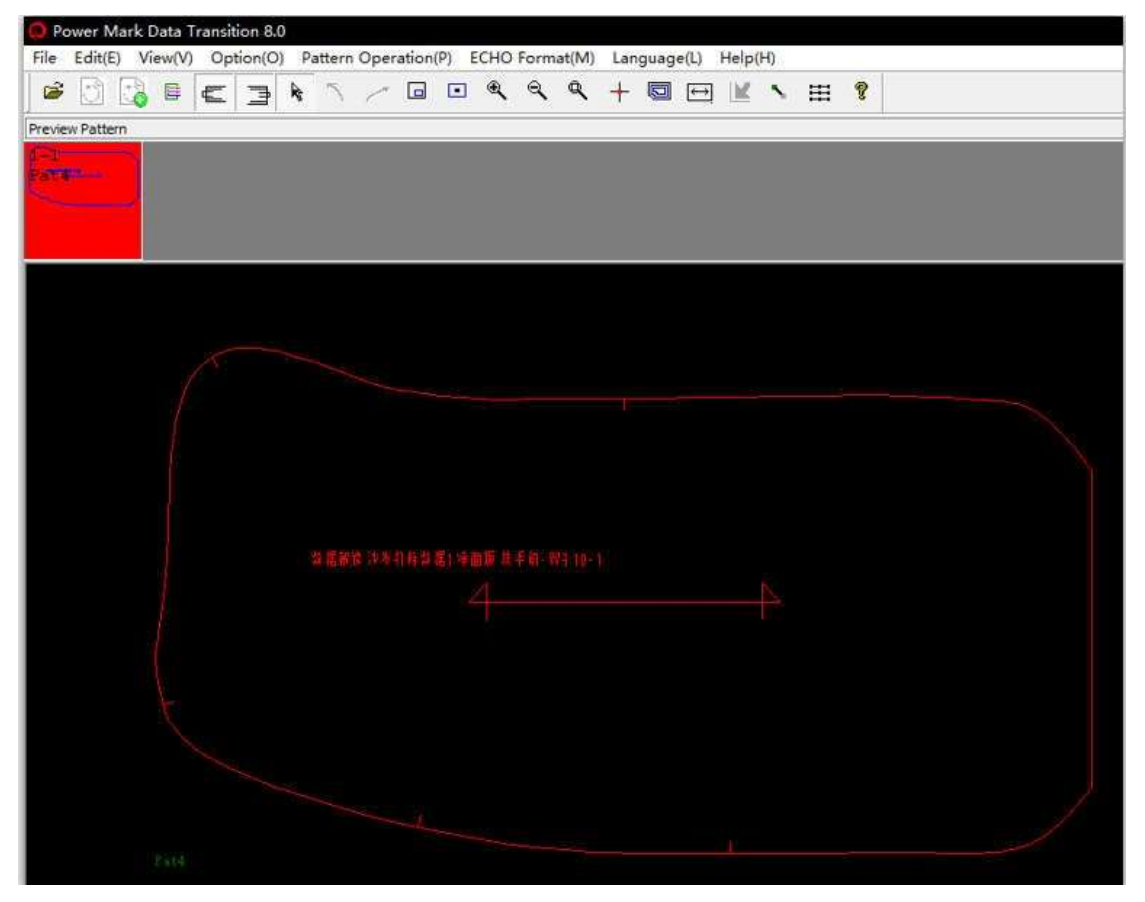

(Figure 12)

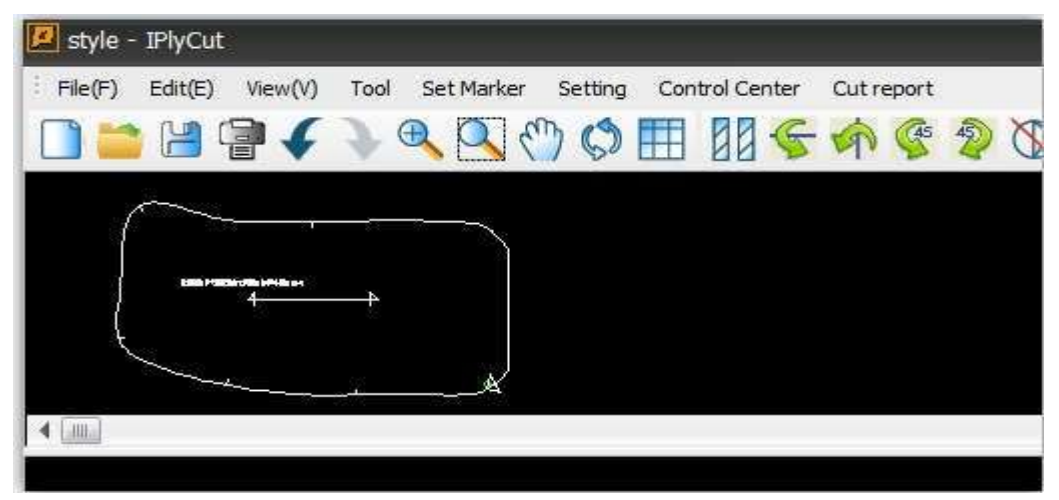

#### (Figure 13)

# **3.1.6 Open Recently**

Under the menu bar [File] option, you can see the recently opened data. If the user wants to open it, just click on it directly.

#### **3.2 Edit**

#### **3.2.1** To the layout area

Click on the column [to the layout area] below the [Edit] function box, and all the samples in the unlayout area will be transferred to the layout area. As shown in Figure 14

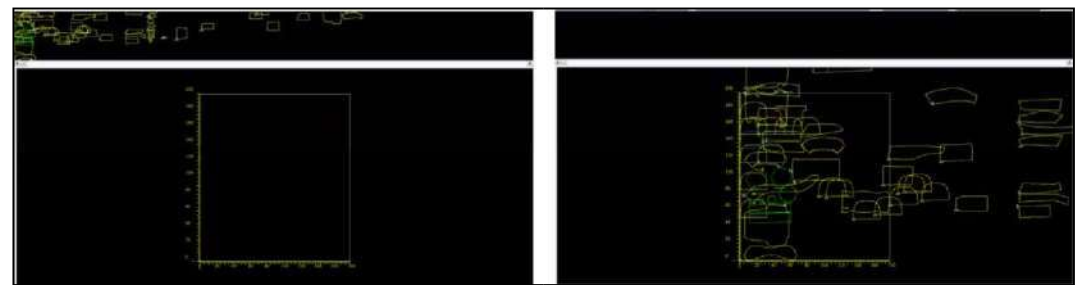

(Figure 14)

#### **3.3 View**

Under the menu bar option, there are 13 functional areas: Main Tool Bar, View Tool Bar, Case Tool Bar, Code Tool Bar, Status Bar, View Cutting File, Layout Paging, Selection of Projection, Language, Layout Mode, Editing Title, Left and Right Views and Layout List Management. Now let's talk about it.

| Viet | w(V) | Tool     | Set Marker    | Setting |
|------|------|----------|---------------|---------|
| ~    | Mair | n Tool B | ar            |         |
| ~    | Viev | v Roate  | Bar           |         |
| ~    | Viev | v Tool B | ar            |         |
| ~    | Cas  | e Tool E | Bar           |         |
| ~    | Out  | Put Too  | l Bar         |         |
| ~    | Cod  | e Tool E | Bar           |         |
| ~    | Stat | tusBar(S | 5)            |         |
|      | Viev | v Other  | Marker Sheets | s       |
|      | Viev | v Marke  | r Pagination  |         |
|      | Mar  | ks Mana  | ager          |         |

#### **3.3.1 Main Tool Bar**

Under the View function bar, choose the Main tool bar,the toolbar is displayed by checking the options; if you do not check, the toolbar is not displayed. (Recommendations)

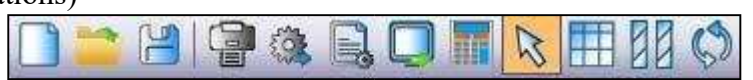

Page 11 / 27

#### 3.3.2 View Tool Bar

Under the View toolbar, check the View Tool Bar option to display the toolbar; no toolbar is displayed without checking. (Recommendations)

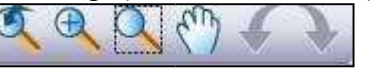

#### 3.3.3 Case Tool Bar

Under the View toolbar, check the View Tool Bar option to display the toolbar; no toolbar is displayed without checking. (Recommendations)

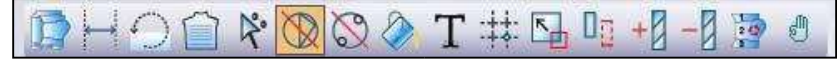

#### **3.3.4 Code Tool Bar**

Under the View toolbar, check the View Tool Bar option to display the toolbar; no toolbar is displayed without checking. (Recommendations)

Click here to start identifying barcode!

#### 3.3.5 Status bar

Under the [View] function bar, if you select the status bar option, the status bar will be displayed at the lower right of the software; if you do not select, the status bar will not be displayed. (Recommendations)

#### 3.3.6 Language

This software has three language modes. Simplified Chinese, English and Traditional Chinese. Users can change their language according to their language habits.

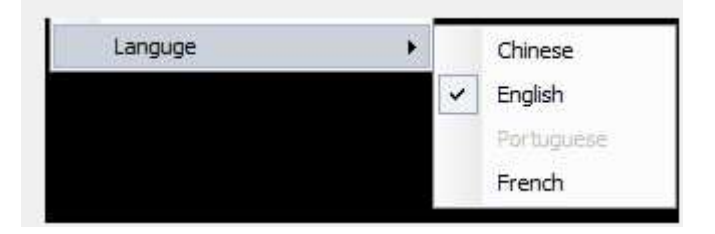

#### **3.3.7 Layout sheet management**

Under the "View" function bar, select "Material Sheet Management" and pop up the Material Sheet Management dialog box. As shown in Figure 15

| warking                      | Pagir | natio          |               |             |                |       |
|------------------------------|-------|----------------|---------------|-------------|----------------|-------|
| No Title                     | Id    | Remark         | Count         | Width       | Length         | C     |
| No Title                     | 0     |                | 0             | 144.0000    | 0.0000         | i,    |
|                              |       |                |               |             | 2              | - 22  |
|                              | _     |                |               |             |                |       |
|                              | _     |                |               |             |                | 10    |
|                              | -     |                | 2             | 15:         |                | 12:   |
|                              |       |                |               |             |                |       |
| y                            |       |                |               |             |                |       |
| te marking or ity marking or | Batch | Output Next pa | ge utput curr | ent pag Sel | ect all hvert- | selec |

(Figure 15)

According to the requirements, can select the items, such as delete, clear, batch output, next page, input the current page, select all, anti-all selection, etc.

# **3.4 Tools3.4.1 Tool Sorting**

Under [Tools] function bar, select [Sorting Tools], will see that there are five sorting methods: Normal mode Size sorting Specification sorting and irregular nesting. Customer can select the appropriate sorting method according to the needs.

| Sort Tool       | •  |    | Common Mode           |
|-----------------|----|----|-----------------------|
| Cutting Tool    | F  |    | Sort By Size(Up)      |
| Zoom Tool       | F  | Ч. | Sort By Size[Down]    |
| Clothing tools  | ю  | 03 | Sort By Specification |
| Assembling Tool | E. |    | Make Irregular Mark   |

Below are the working sketch of four sorting methods:

• Common mode (default)

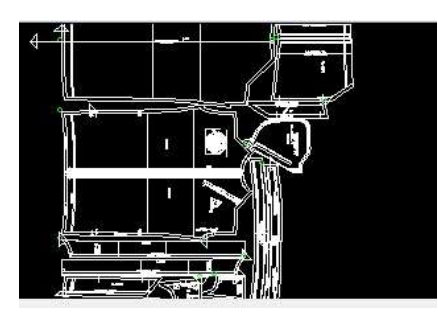

Sort by size

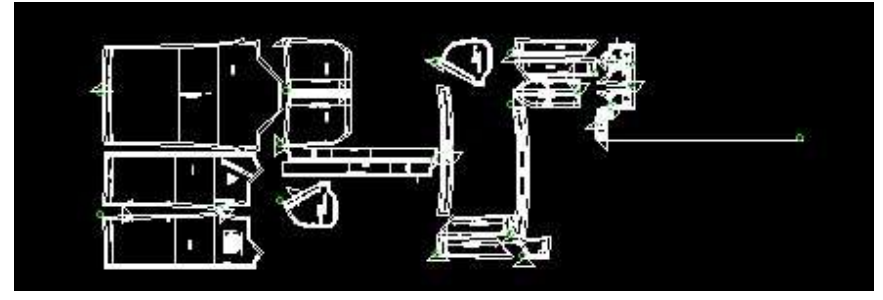

• Sort by specification

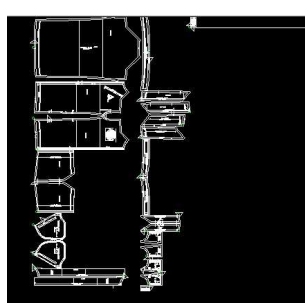

• Irregular marking

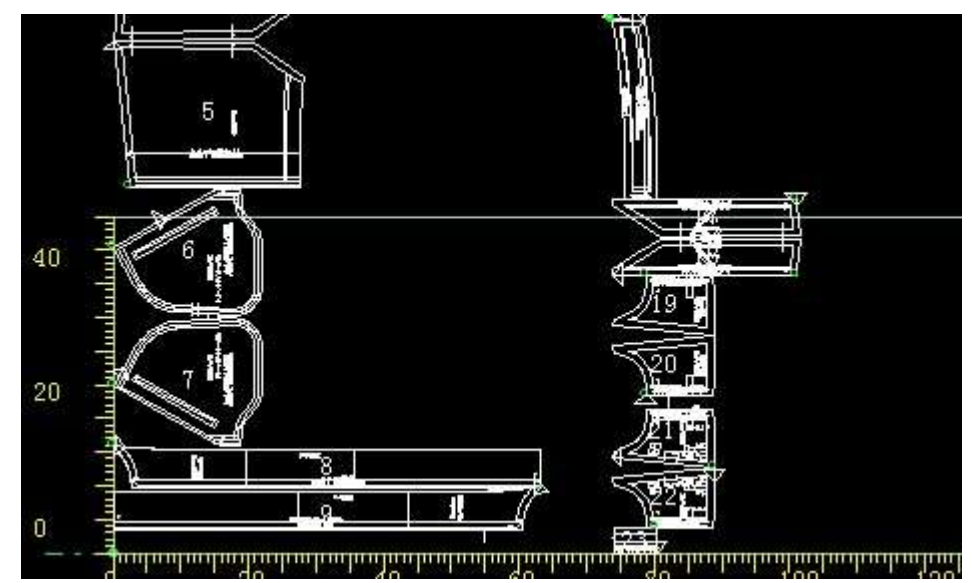

#### 3.4.2 Zoom Tool

[Zoom Tool] : including zoom in, zoom out, zoom in for the part, full screen preview,

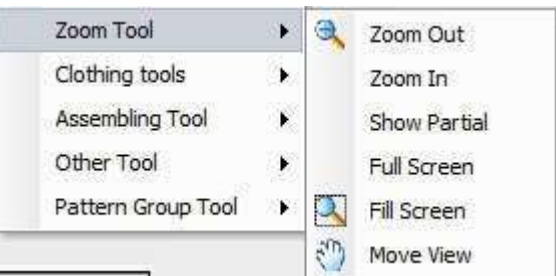

full screen display and translation picture.-

#### **3.4.3 Cutting Tool**

[Cutting tool] includes: forcibly exceeding the upper door width, forcibly exceeding the lower door width, checking the excess list, forcing overlap in the X direction, forcing the overlap in the Y direction, detecting the overlap list, adjusting the piece display, cutting piece properties, and cutting pieces. Respond to the tool, flip it upside down, flip left and right, 45 counterclockwise rotation, and counterclockwise. Flipping up and down, turning left and right, and counterclockwise are the common tools. We will explain them one by one in the following, and other parts will not be explained in detail.

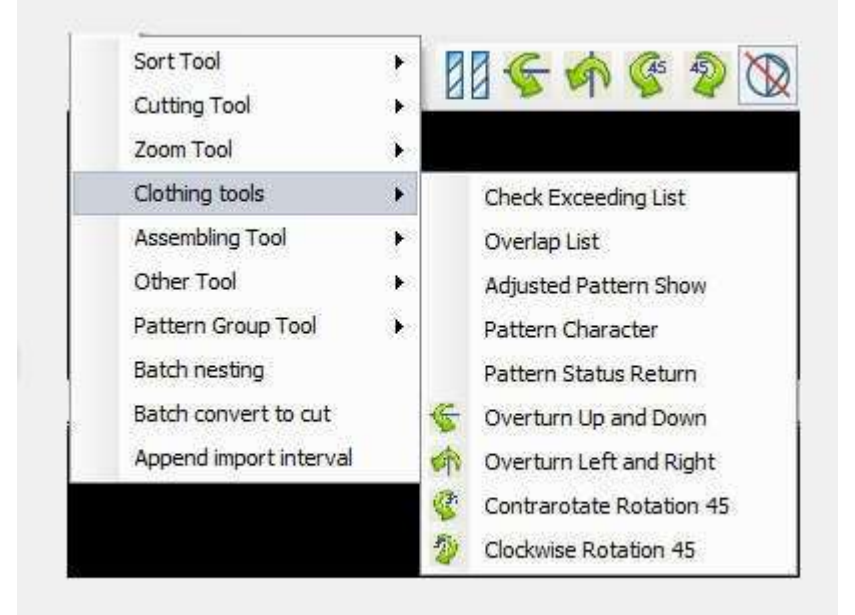

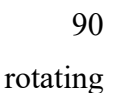

# • Up and down flipping

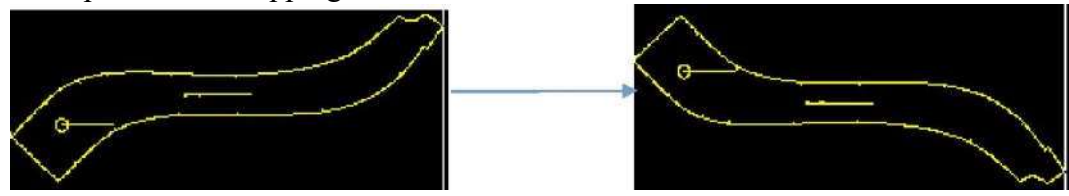

• Left and right flipping

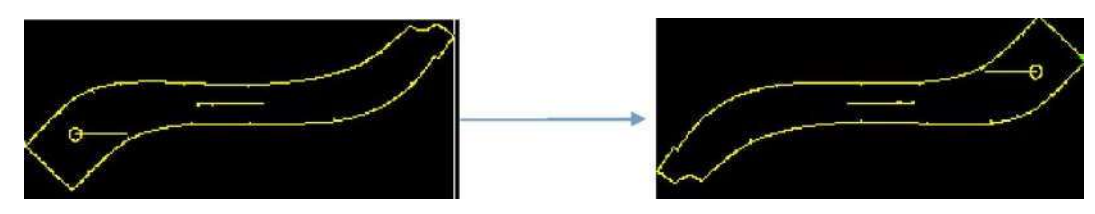

45 counterclockwise rotation

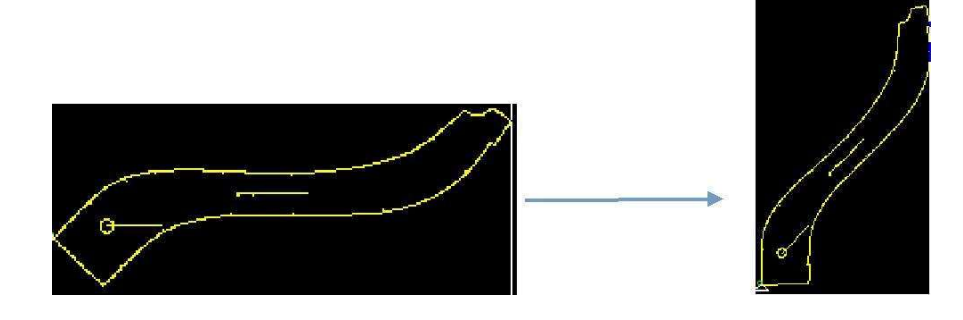

90 counterclockwise rotation

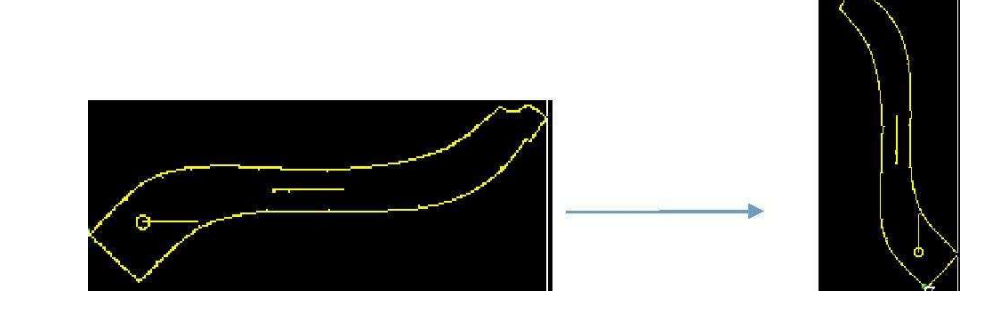

# **3.5 Nesting Setting**

Select the menu bar [Setting Nesting], set the nesting information or leather nesting.

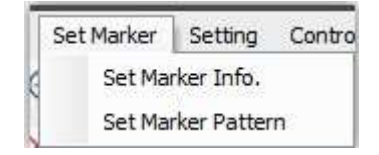

Here is the introduction of normal settings, others are not explained in detail. Select **(** Nesting Information **)**, it will pop up the below dialog in Figure 16.

| Fabric width  | 144.00  | m Mar                       | bing width: 0.00 M           | Allow                                                  | nent manua | any |
|---------------|---------|-----------------------------|------------------------------|--------------------------------------------------------|------------|-----|
| Fabric length | 900.00  | cm Mac                      | cm Machine length: 0.00 M    |                                                        | 0          | cm  |
| Referring to  | machine | size                        | •••••                        | Can be                                                 | 0          | cm  |
| Name No Title |         | 0.00<br>Left Margin<br>0.00 | 0.00<br>Lower margin<br>0.00 | © 0 <prohit< th=""><th>oit ro1</th><th></th></prohit<> | oit ro1    |     |

# (Figure 16)

- Nesting setting, can set the fabric width and length. User can set the fabric width and length according to the actual size.
- Interval setting, the interval item is the interval between the patterns. User can set it according the needs, the interval of normal patterns is 5mm.
- ▶ Rotation, we recommend that user select it with 180 degree.

#### **3.6 Control Center 3.6.1 Output setting**

Select [Output] under the menu bar [Control Center], it will pop up like figure 17.

| <b>Outline</b>                                                                                                    | Pen   S                                                         | p:1 -     | 🛛 🔽 Inline                                | Pen   Sp                                             | .1 *                                      |
|----------------------------------------------------------------------------------------------------|-----------------------------------------------------------------|-----------|-------------------------------------------|------------------------------------------------------|-------------------------------------------|
| Notch line                                                                                                    | Pen   S                                                         | p:1 *     | ] 🔽 Tool de                               | fault match                                          |                                           |
| VINULL 2                                                                                                    |                                                                 |           | 0 -                                       | NULL                                                 | 0 -                                       |
| NULL 0                                                                                                    |                                                                 |           | 1 *                                       | NULL                                                 | 0 -                                       |
|                                                                                                    |                                                                 | 🔽 Pen     | 3 -                                       |                                                      | Set NULL                                  |
| ] Internal sy<br>xt Output                                                                                                    | Path O                                                          | ptimizati | Double ar                                 | c outpi 📝 Ri                                         | estrict overla                            |
| Internal sy<br>xt Output<br>Sample nam<br>erge line related<br>LineDis 2.00                                                                                                    | Path O<br>Dutput 1<br>1                                         | ptimizati | Double ar<br>Additional text              | c outpi 🔽 Ri                                         | estrict overlaneight 7.00 mm              |
| Internal sy<br>xt Output<br>Sample nam C<br>erge line related<br>LineDis 2.00<br>direction length                                                                                             | Path O Dutput 1 d                                               | ptimizati | Double ar<br>Additional text<br>Li<br>Bou | c outpi 🗹 Ri                                         | estrict overla<br>neight 7.00<br>mm<br>mm |
| Internal sy<br>xt Output<br>Sample nam C<br>erge line related<br>LineDis 2.00<br>direction length<br>Open Gasfollo<br>mameters of bre<br>Output breal                                         | Path O Dutput 1 Dutput 1 mm M M M M M M M M M M M M M M M M M M | 0.00 cr   | Double ar<br>Additional text<br>Li<br>Bou | c outpi Ri<br>Specified h<br>ineleng 0.00<br>ndary 0 | estrict overla<br>neight 7.00<br>mm<br>mm |
| Internal sy<br>xt Output<br>Sample nam C<br>erge line related<br>LineDis 2.00<br>direction length<br>Open Gasfollo<br>mameters of bre<br>Output breal<br>rameters of cutt<br>Ignore cutting s | Path O Dutput 1 Dutput Gap of                                   | ptimizati | Double ar                                 | c outpi Ri<br>Specified H<br>ineleng 0.00<br>ndary 0 | estrict overla<br>neight 7.00<br>mm<br>mm |

(Figure 17)

- Tool selection and sequence, user can select the output outer contour, inner line, notch, etc, and select the cutting tools.
- User can select pattern priority, tool priority, only output outer contour or outer contour priority. If with different tools, we recommend the queue is notch, cutting and pen.
- Text output, can set pattern name, additional text, etc. It will do not set generally.
   Output accuracy and optimization parameters, can select internal line

synchronization, path optimization, notch sequence and limit overlap. Limit overlap function is mainly used to ensure that the patterns can not be overlapped during nesting. Generally select path optimization and limit overlap.

- Merge Line setting, only suitable for single page output. The software will automatically merge the lines that meet the needs after setting the line spacing and line length.
- > Gas follow, can choose the types to open after selecting the opening area.

Type 1: Open all the areas to cover the gas field, close one field after finishing. Type 2: When start the cutting, open the forthcoming area, will close it after finishing cutting.

# 3.6.2 Cutting Output

Cutting output dialog box is shown in Figure 18.

| Length of        | 240             | Total Pages:       | 0                   |
|------------------|-----------------|--------------------|---------------------|
| Starting         | 1               | Ending             | 1                   |
| Disposable ou    | ntput 🔘 Spec    | fied page output 🔘 | Output by page      |
| 📝 Show page lin  | e 📃 Fill T      | he Paging 📃        | End Page Feed       |
| S-order          | 🕅 Pen           | Preview 🔳          | Output follow piece |
| 🔽 Retain comple  | et 🔽 Knife      | e recognition      | arc fit             |
| Sharpen          | 🔽 Ву С          | Nstance(MM) 1000   | )                   |
|                  | [√] By N        | lum 1              |                     |
| 🔽 Change knife p | osition 🔘 Up    | per left (         | 🔿 Upper right       |
|                  | O Bot           | tom left (         | Bottom right        |
| 🔽 Change clock d | lirectior 🛞 Clo | ckwise (           | Counterclockwis     |
| Find Nocth       | Find nocth      | CutParameter       | Recovery            |
|                  |                 |                    |                     |

(Figure 18)

# 3.6.2.1 Paging Output Setting

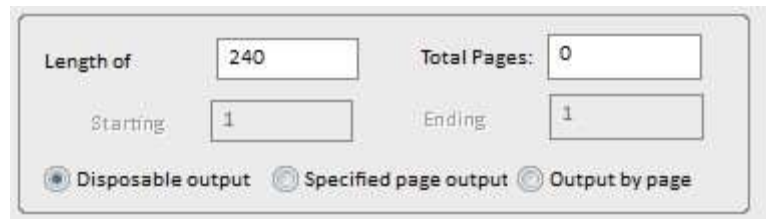

# 3.6.2.2 Pattern Output Setting

| 💟 Change knife pos | ition 🔘 Upper left  | 🕐 Upper right   |
|--------------------|---------------------|-----------------|
|                    | 🔘 Bottom left       | 💽 Bottom right  |
| Change clock dire  | ection le Clashwise | Counterclochwis |
|                    | CIOCKWISE           | Counterclockwis |
| Show page line     | Fill The Paging     | End Page Feed   |
| Show page line     | Fill The Paging     | End Page Feed   |

[Change the position of knife] : Select the upper left/ lower corner upper right/lower corner as the starting point.

[Change the cutting direction] : can choose the cutting direction of clockwise and counterclockwise.

[Notch Recognition] : will recognize the notch that meets the notch requirements of contour.

[Sharp angle separation]: If there is a small sharp angle in a pattern and it can Paging output, user can set the each length according to the actual cutting area, and can not exceed the max. Effective range. For regular use, we recommend one-time output. not be recognized, we recommended to select sharp angle separation. [Double arc Output] : will optimize the smoothness of arc cutting after selecting.
 3.6.2.3 Notch Recognition Parameter Setting

| Find Nocth | Find nocth | CutParameter | Recovery |
|------------|------------|--------------|----------|
|            |            |              |          |

Click [Notch Parameter], it will pop up the dialog box in figure 19, which can set notch recognition parameter.

| Num         | Type                    | IdentiLengt                            | IdentiWidth   | Whether rec        | OutputLengt            | OutputWidth             |
|-------------|-------------------------|----------------------------------------|---------------|--------------------|------------------------|-------------------------|
| 1           | I                       | 6.00                                   | 2.00          | i1                 | 0.00                   | 0.00                    |
| Cha<br>stem | nge the<br>parame<br>th | e outside<br>ter settings<br>4.00 V wi | Deletes the d | ut ♥<br>I length 5 | Inner Lin<br>.00 Knife | ✓ Identific center 0.00 |

(Figure 19)

# **3.7 Help**

Used for checking the current software version. Click [Help], it will pop up the dialog box in figure 20.

| PlyCut] VVersion:1,0,0,3   Date:2018,1,24,1                               |    |
|---------------------------------------------------------------------------|----|
| Telephone:0571-86696861                                                   |    |
| Fax:0571-86696242                                                         |    |
| http://www.iechosoft.com                                                  |    |
| Hangzhou IECHO Science Technology Co., Ltd. All rights reserved (C) 2014- | ОК |

(Figure 20)

Page 22 / 27

## Chapter 4 Multi-layer Cutter Function

#### **4.1 Sharpening**

Select sharpening, the sharpening function is effective. There are two methods: by distance and by number of pieces.

| ging Output                                                                                       |                                                             |                                                                    |                                                                  |
|---------------------------------------------------------------------------------------------------|-------------------------------------------------------------|--------------------------------------------------------------------|------------------------------------------------------------------|
| Length of<br>Starting                                                                             | 1                                                           | Total Pages:                                                       | 0                                                                |
| <ul> <li>Disposable ou</li> <li>Show page line</li> <li>S-order</li> <li>Retain comple</li> </ul> | tput () Specified<br>Fill The I<br>Pen Pre<br>t () Knife re | d page output (()) G<br>Paging () E<br>view () C<br>cognition () a | output by page<br>nd Page Feed<br>Output follow piece<br>arc fit |
| Sharpen                                                                                           | √] By Dist<br> √] By Num                                    | ance(MM) 1000                                                      |                                                                  |
| 🔽 Change knife p                                                                                  | osition 🔘 Upper                                             | left (                                                             | ) Upper right<br>) Bottom right                                  |
| Change clock d                                                                                    | irectior 💿 Clockw                                           | vise 🦉                                                             | ) Counterclockwis                                                |
| Find Nocth                                                                                        | Find nocth                                                  | CutParameter                                                       | Recovery                                                         |
| Cutting Output                                                                                    | Output Previe                                               | ew OK                                                              | Cancel                                                           |

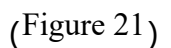

#### 4.2 Drill

As shown in Figure 22 【Drill recognition setting】, according to the needs, user can select the corresponding drilling hole in 【Drilling cutting tool setting】, and fill in the diameter and diameter error in 【Hole recognition setting】. After confirmation, the device will recognize automatically the hole within the tolerance of round hole.

| W Hole1                                        | ₩ Hole2          |      |
|------------------------------------------------|------------------|------|
| W Hole3                                        |                  |      |
| Kole identification settings ———<br>Find nocth | Diamețer         | 1.50 |
| Nocth 2 offsetX 0.00                           | Nocth 2 offset¥  | 0.00 |
| Nooth 1 dia 12.00 Nooth 2                      | 6.00 Nooth 3 dia | 8.00 |

(Figure 22)

The drill 1 and 2 are recognized after output preview, will shows dark color in Figure 23.\_\_\_\_\_

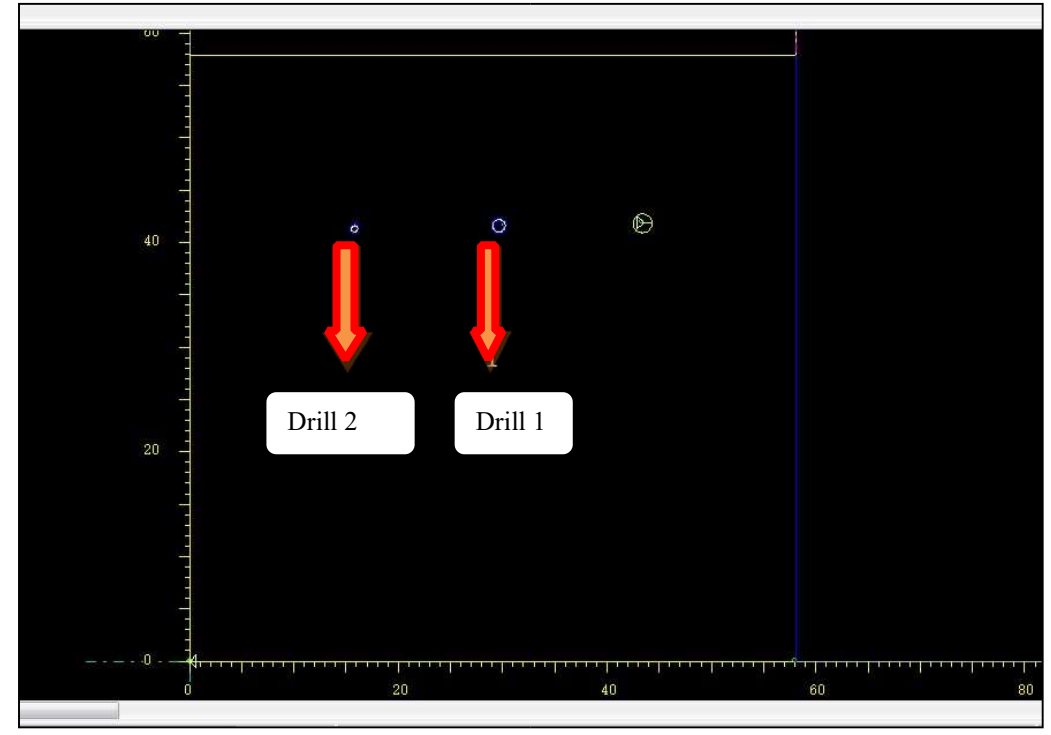

(Figure 23)

#### 4.3 Deceleration

In [Deceleration Setting] of [Output Configuration Setting], can choose corner deceleration. Use can set the corner value after selecting the corner > =60. It will

decelerate at the corner where it meets the requirements if the corner is bigger than that of the setting value.

Use can select 【Speed Grade】 according to the requirements, the level is from 1 to 5. The bigger of the grade value, the faster of the speed.

| Output Config Set£"Unit£or | ım£©       |                        | x    |
|----------------------------|------------|------------------------|------|
| ┌ Symmetrical settings     |            |                        |      |
| Symmetry Error             | 1          | Symmetric interface    | 6    |
| End point offset           | 0          | Circular migration     | 0    |
| Inside and outside li      | ne cuttin  | g                      |      |
| Inside line cutting        | method     | Angle shortest length  | 10   |
| Outer profile lift         | 90         | 🗌 🗹 Line ignore tool ( | 5    |
| Inner profile lift         | 100        | 🛛 🗹 Post set up or dow | 1    |
| Drilling recognition       |            |                        |      |
| Find Nocth                 |            | Nocth error            | 1.50 |
| Nocth offsetX              | 0.00       | Nocth offsetY          | 0.00 |
| Nocth 1 dia 12.00          | Nocth 2 di | a 6.00 Nocth 3 dia     | 8.00 |
| r decelerate               |            |                        |      |
| Circle                     | 200        | Minimum                | 0.02 |
| corner>=(;ā)               | 60         | Speed grade            | 2 💌  |
| □ Arc(jā)                  |            | ] Speed(m/s)           | 0    |
| Zero-pitch co              |            | Speed(m/s)             |      |
| -Guideline set             |            |                        |      |
| Only add arc guide         | line       | Insider starting       | 0.1  |
| 🔲 Internal guide lind      | irst [1    | 0 Tail                 | 0    |
| optimization               |            |                        |      |
| Output Optimization        | i.         | Optimize               | 0.1  |
| CutterServer Version       |            | ۱۵ ک                   |      |
| Password                   |            | Apply Car              | ncel |

(Figure 23)

# **Chapter 5Toolbar Details**

| [New]                                   | This function is common, as described above.                        |
|-----------------------------------------|---------------------------------------------------------------------|
| 【Open】                                  | This function is common, as described above.                        |
| [Save]                                  | This function is common, as described above.                        |
| 【Print】                                 | This function is common, as described above.                        |
| [Output Setting]                        | This function is common, as described above.                        |
| Machine     Parameter                   | Not available.                                                      |
| 【Cutting Output 】                       | This function is common, as described above.                        |
| [Machine Control]                       | Not available                                                       |
| [Picking Up]                            | This function is common, used for pattern moving                    |
| [View Other Nesting                     | not commonly used.Click here to view other                          |
| Orders ]                                | ut.                                                                 |
| ▲ ● ● ● ● ● ● ● ● ● ● ● ● ● ● ● ● ● ● ● |                                                                     |
| [Refresh]                               | This function is not commonly used. Can refresh data.               |
| 【Auto Nesting】                          | This function is common, as described above.                        |
| Manual Nesting                          | This function is not commonly used.<br>Can do nesting manually.     |
| [Renew Nesting]                         | This function is common, can move all the data to the nesting area. |
| Setting Pattern                         | This function is not commonly used.                                 |

| [ Adjustment  | This function is not commonly used.           |
|---------------|-----------------------------------------------|
| Priority 】    |                                               |
|               |                                               |
| 【No Flipping】 | The pattern can not be flipped when selected. |
| [No Rotation] | The pattern can not be rotated when selected. |
| [Script]      | Click this icon to set the text.              |
| Т             |                                               |

# **Chapter 6 Precautions**

Please re-install the nesting software Nester6.2 if have problems.

When input DXF file, if the speed is very slow, we suggest that observe the unit and scaling factor whether they are right.

It is recommended to close the anti-virus software when install Iplycut software.